## Grafieken met je GR

Naar aanleiding van de keveropgave in het SE opgave 2.

| Het aantal coloradokevers in de<br>maand juni op een perceel<br>aardappelen kan worden<br>benaderd met het model :<br>$N = 31t^2 - t^3 + 100$ | Ga naar het <b>GRAPH</b> -menu en<br>type de formule in.                                                                | Graph Func :Y=<br>V2:<br>V3:<br>V3:<br>V4:<br>V5:<br>V4:<br>(-)<br>V5:<br>(-)<br>V5:<br>(-)<br>(-)<br>V5:<br>(-)<br>(-)<br>V5:<br>(-)<br>(-)<br>V5:<br>(-)<br>(-)<br>V5:<br>(-)<br>(-)<br>(-)<br>(-)<br>(-)<br>(-)<br>(-)<br>(-) |
|----------------------------------------------------------------------------------------------------|----------------------------------------------------------------------------------------------------|----------------------------------------------------------------------------------------------------|
| Hierin is t de tijd in dagen met<br>t=1 op 1 iuni 0:00 uur.                                                                                   |                                                                                                    |                                                                                                    |
|                                                                                                    | Gebruik <b>X</b> als variabele                                                                                          | Graph Func :Y=<br>Y1831X <sup>2</sup> -X <sup>3</sup> +100 []<br>Y3: []<br>Y4: []<br>Y5: []<br>Y6: [-]<br>SEL DEL IM22 SHUE SHUE                                                                                                    |
|                                                                                                    | Klik <b>DRAW</b> om de grafiek te<br>plotten. Zoals je zie zie je niet<br>veel.<br>Je moet de grenzen nog<br>instellen. |                                                                                                    |
|                                                                                                    | Ga naar <b>V-window</b> om de<br>grenzen van het scherm in te<br>stellen.                                               | View Window<br>Max :6.3<br>scale:1<br>dot :0.1<br>Ymin :-3.1<br>max :3.1<br>INIT TRIGISTO STO REP                                                                                                    |
|                                                                                                    | Uit het 'verhaal' kan je<br>opmaken dat een keuze voor <b>X</b><br>voor de hand ligt.<br>Neem X=031                     | View Window<br>Xmin :0<br>max :31<br>dot :0.24603174<br>Ymin :-3.1<br>max :3.1<br>INIT TRIGISTO <b>STO REL</b>                                                                                                    |
|                                                                                                    | Ga terug naar het <b>GRAPH</b> -<br>menu en teken de grafiek.<br>Zoals je ziet zie je nog steeds<br>niks.               |                                                                                                    |
|                                                                                                    | Ga naar <b>ZOOM</b>                                                                                                    |                                                                                                    |
|                                                                                                    |                                                                                                    | BOX FAULT IN OUT AUTO D                                                                                                    |
|                                                                                                    | en klik op <b>AUTO</b> .<br>Kijk! Een grafiek!                                                                          |                                                                                                    |

|                                                                                         | Je kunt nu in <b>V-window</b> zien<br>wat bij het gegeven domein<br>het bereik is<br>Ik zou voor het bereik dan<br>kiezen voor 05000. | View Window<br>Xmin :0<br>max :31<br>scale:1<br>dot :0.24603174<br>Ymin :0<br>max :5000 |
|-----------------------------------------------------------------------------------------|----------------------------------------------------------------------------------------------------|-----------------------------------------------------------------------------------------|
|                                                                                         | Met <b>EXIT</b> en <b>DRAW</b> kan je dan de grafiek nog 's bekijken.                                                                 |                                                                                         |
|                                                                                         | Ga dan naar <b>G-solve</b> .                                                                                                    |                                                                                         |
| Op welke datum is het aantal<br>kevers het grootst? Hoeveel<br>kevers zijn er dan?      | Klik op <b>MAX</b> en je krijgt te zien<br>waar het maximum zit.<br>Bij X=20.666 is er een                                            | Ÿ1=31X <sup>2</sup> -X^3+1 <b>00</b>                                                    |
| Op 20 juni was het aantal<br>kevers het grootst. Er waren<br>toen ongeveer 4513 kevers. | maximum en het maximum is<br>ongeveer 4513                                                                                            | X=20.66666621 Y=4513.481481                                                             |
| Op zekere dag zijn er 2500<br>kevers. Welke datum kan dat<br>geweest zijn?              | Klik op het pijltje om de opties<br><b>Y-calc</b> en <b>X-calc</b> te vinden.                                                         |                                                                                         |
|                                                                                         | Kies voor <b>X-calc</b> en vul in<br>Y=2500.<br>Je GR geeft x=10,9                                                                    | V1=31X2-X^3+100<br>V1=31X2-X^3+100<br>X-CAL                                             |
| Dus op 10 juni en op 27 juni<br>waren er 2500 kevers.                                   | Gebruik het <b>pijltje rechts</b> om<br>het andere punt te vinden                                                                     | V1=31X2-X^3+100<br>V1=31X2-X^3+100<br>V-CAL<br>X=21.92154918 Y=2500                     |
| Met hoeveel procent neemt<br>het aantal kevers toe op 10<br>juni?                       | Gebruik <b>Y-calc</b> om het aantal<br>kevers te bepalen op 10 juni.<br>Dat is 2200.                                                  | V1=31X2-X^3+100                                                                         |
| De procentuele toename is<br>$\frac{320}{2200} \times 100\% \approx 14,5\%$             | Gebruik <b>Y-calc</b> om het aantal<br>kevers te bepalen op 11 juni.<br>Dat is 2520                                                   | X=10 Y=2200<br>Y1=31X2-X^3+100<br>t3 Y-CAL                                              |

© RS 2012 versie 2 – wiskunde A